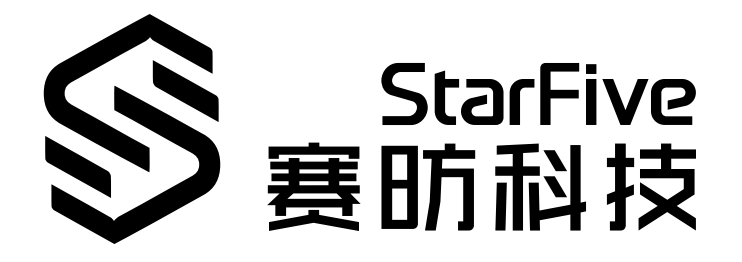

# 昉·星光 2 AI套件操作指南

版本: 1.1 日期: 2024/11/29 Doc ID: VisionFive 2-QSGCH-002

# 法律声明

阅读本文件前的重要法律告知。

#### 版权注释

版权 ©广东赛昉科技有限公司, 2024。版权所有。

本文档中的说明均基于"视为正确"提供,可能包含部分错误。内容可能因产品开发而定期更新或修订。广东赛昉科技有限公司(以下简称"赛昉科技")保留对本协议中的任何内容进行更改的权利,恕不另行通知。

赛昉科技明确否认任何形式的担保、解释和条件,无论是明示的还是默示的,包括但不限于适销性、特定用途适用性和 非侵权的担保或条件。

赛昉科技无需承担因应用或使用任何产品或电路而产生的任何责任,并明确表示无需承担任何及所有连带责任,包括但 不限于间接、偶然、特殊、惩戒性或由此造成的损害。

本文件中的所有材料受版权保护,为赛昉科技所有。不得以任何方式修改、编辑或断章取义本文件中的说明,本文件或 其任何部分仅限用于内部使用或教育培训。使用文件中包含的说明,所产生的风险由您自行承担。赛昉科技授权复制本 文件,前提是您保留原始材料中包含的所有版权声明和其他相关声明,并严格遵守此类条款。本版权许可不构成对产品 或服务的许可。

### 联系我们:

地址: 广东省佛山市顺德区大良街道云路社区昊阳路2号A区S201室

网站: <u>http://www.starfivetech.com</u>

邮箱: <u>sales@starfivetech.com</u>(销售) <u>support@starfivetech.com</u>(支持)

# Contents

| st of Tables4  |  |
|----------------|--|
| st of Figures5 |  |
|                |  |
| 方言             |  |
| . 简介7          |  |
| . 前期准备         |  |
| 2.1. 硬件准备      |  |
| 2.2. 软件准备      |  |
| . 编译           |  |
| . 演示案例         |  |
| . 附录           |  |

# List of Tables

目录

# List of Figures

| Figure 2-1 时 | 方·星光 2 AI套件       |
|--------------|-------------------|
| Figure 2-2 进 | •择选项110           |
| Figure 3-1 缺 | 史少头文件             |
| Figure 3-2 报 | 3错11              |
| Figure 3-3 H | lailo-8L模块信息12    |
| Figure 4-1 刃 | F启Hailo Monitor13 |
| Figure 4-2 指 | 旨定环境变量            |
| Figure 4-3 🖞 | <b>盐测数据13</b>     |
| Figure 4-4 修 | §改启动脚本            |
| Figure 4-6 报 | 及错                |
| Figure 4-7 报 | 灵错                |

前言

关于本指南和技术支持信息

# 关于本手册

用户通过该手册能快速获取有关赛昉科技昉·星光 2 AI套件的基本信息和编译方法,包括前期软硬件准备、编译、演示案例等。

# 修订历史

### Table 0-1 修订历史

| 版本  | 发布说明       | 修订              |  |
|-----|------------|-----------------|--|
| 1.1 | 2024/11/29 | 替换使用Hailo-8L型号。 |  |
| 1.0 | 2024/11/07 | 首次发布。           |  |

#### 注释和注意事项

•

本指南中可能会出现以下注释和注意事项:

- *i* Tip: 建议如何在某个主题或步骤中应用信息。
- Note:

解释某个特例或阐释一个重要的点。

Important:

指出与某个主题或步骤有关的重要信息。

表明某个操作或步骤可能会导致数据丢失、安全问题或性能问题。

Warning:

表明某个操作或步骤可能导致物理伤害或硬件损坏。

# 1. 简介

昉·星光 2 AI套件由赛昉科技携手边缘人工智能(AI)处理器的领先芯片制造商Hailo共同推出,旨在为边缘计算、工业 智能、安全、机器人、网关路由、智能家居等领域应用提供最具性价比的高性能RISC-V人工智能解决方案。

防·星光 2 AI套件包括防·星光 2高性能RISC-V单板计算机,以及Hailo-8L M.2 AI加速模块:以防·星光 2作为平台,移植 并运行了HailoRT、HailoRT-driver、Tappas等组件,通过PCle与Hailo的 Hailo-8L NPU模块结合,实现了AI应用的加速, 成功运行了YOLOv5、YOLOv8、MobileNet\_SSD等模型。该套件具有低延迟和低功耗等优势,可快速构建复杂的AI视觉 应用程序,高效执行深度学习推理任务,如目标检测、姿态检测、图像分割和人脸识别等。

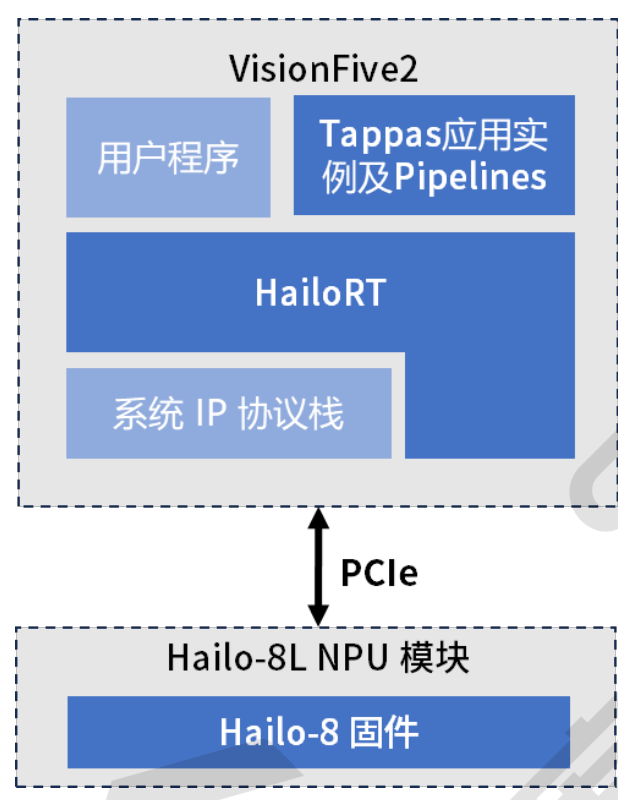

# 2. 前期准备

本章主要介绍了昉·星光 2 AI套件操作所需的准备,包括:

- <u>硬件准备 (on page 8)</u>
- <u>软件准备 (on page 8)</u>

# 2.1. 硬件准备

## 所需硬件

- 昉·星光 2
- •32 GB(或更大)的Micro SD卡
- Hailo-8L M.2 AI加速模块
- USB摄像头(型号: logi HD 1080P)
- HDMI显示器
- 散热器或风扇(用于Hailo-8L M.2 AI加速模块散热)
- 键盘
- •鼠标

## 连接方式

Hailo-8L M.2 AI加速模块通过M.2 M-Key接入昉·星光 2,如下图:

Tip:
 建议加上散热器或用风扇进行散热。

## Figure 2-1 昉·星光 2 AI套件

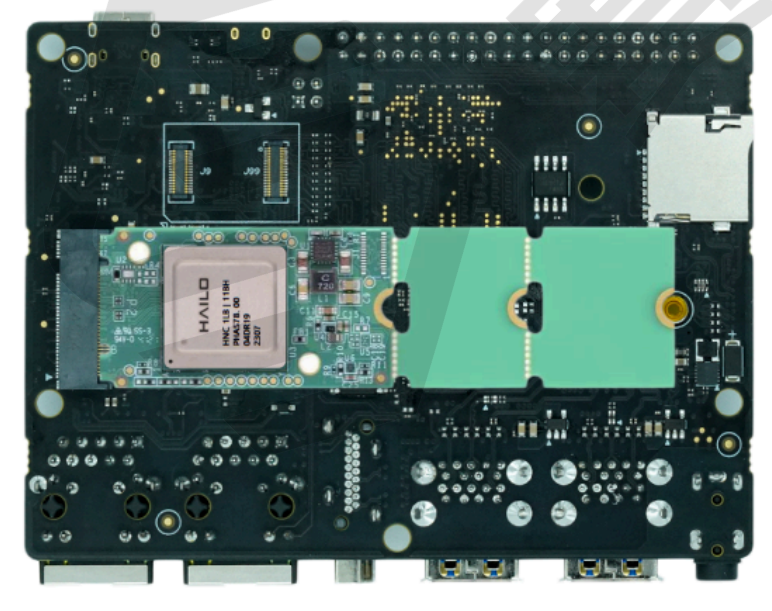

# 2.2. 软件准备

本节介绍了以下三个所需软件准备:

- <u>所需镜像/代码版本 (on page 9)</u>
- <u>镜像烧录/依赖库安装 (on page 9)</u>
- 获取源码并应用补丁 (on page 10)

#### 所需镜像/代码版本

- <u>Debian12</u> (202409)
- <u>debian-deb</u> (为适配hailo所需更新的Debian内核包等文件)
- Tappas (v3.30.0, daffd36ecab5110d47107255fd7ec4c779758f2e)
- HailoRT (v4.19.0, ac19e12b86170e1b0967e7d8aa607a0100cb0077)
- HailoRT-driver (v4.19.0, eb2a8649752abd424c6d2e5109e9ec92d6d2d5f6)
- <u>Hailort与Tappas补丁</u>(用于适配昉·星光 2的HailoRT与Tappas补丁)
- <u>NpuDetectorLib demo</u>

### 镜像烧录/依赖库安装

1. 请参考<u>该链接</u>,将Debian烧录到SD卡。

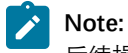

后续操作建议均在user用户下操作,避免root下操作导致权限异常。

2. 更新内核、头文件等:

```
a. 执行以下命令, 下载并解压hailort-deb-1.tar.gz文件:
```

\$ tar -xzvf hailort-deb-1.tar.gz

b. 执行以下命令,更新u-boot-menu:

```
$ cd hailort-deb
$ sudo dpkg -i u-boot-menu_4.2.2-SF113_all.deb
```

- c. 执行以下命令,更新内核、头文件、libc库以及VPU驱动:
  - \$ cd 6.6 \$ sudo dpkg -i ./\*
- d. 执行以下命令, 重启系统:

\$ sudo reboot

3. 执行以下命令, 安装编译环境依赖:

\$ sudo apt install make cmake automake build-essential autoconf bc bison meson flex wget curl git git-lfs libgirepository1.0-dev gcc g++ rsync xll-utils -y

4. 安装Python环境。安装python3-platformdirs,新版本Snapshot不支持低于3.0版本的python3-platformdirs,需要手动获取并安装:

```
$ wget
```

```
https://snapshot.debian.org/archive/debian/20221210T034654Z/pool/main/p/platformdirs/python3-platformd
irs_2.6.0-1_all.deb && sudo dpkg -i python3-platformdirs_2.6.0-1_all.deb
$ sudo apt install python3.11 python3.11-dev python3-setuptools python3-virtualenv python3-pip
python-gi-dev -y
```

5. 执行以下命令, 安装GStreamer相关库:

```
$ sudo apt install libgstreamer-plugins-bad1.0-dev libgstreamer-plugins-base1.0-dev libgstreamer1.0-dev
-y
```

6. 执行以下命令,安装OpenCV与GStreamer插件:

\$ sudo apt install libopencv\*-dev libssl-dev pciutils libcairo2-dev libzmq3-dev gstreamer1.0-tools -y

7. 执行以下命令, 安装Rust:

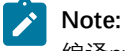

编译pydantic等包时需要该语言。

\$ curl --proto '=https' --tlsv1.2 -sSf https://sh.rustup.rs | sh

如下图所示, 弹出Rust安装选项时, 请选择选项1:

Figure 2-2 选择选项1

1) Proceed with standard installation (default - just press enter) 2) Customize installation 3) Cancel installation >1

完成安装后,添加Rust的环境变量:

\$ source "\$HOME/.cargo/env"

8. 执行以下命令,指定python3为python3.11:

\$ sudo update-alternatives --install /usr/bin/python3 python3 /usr/bin/python3.11 1

#### 获取源码并应用补丁

- •执行以下命令,获取Tappas源码并应用:
  - \$ git clone https://github.com/hailo-ai/tappas.git
  - \$ **cd** tappas
  - \$ git checkout daffd36ecab5110d47107255fd7ec4c779758f2e
  - \$ cp path\_to\_hailo\_patches/tappas\_h8l/\* ./
  - \$ git apply 0001-Added-tappas-adaptation-to-VisionFive2.patch
  - \$ git apply 0002-Add-demo-for-h8l-on-vf2.patch
- •执行以下命令,获取HailoRT源码并应用:

**Note:** 请拉取并存放在tappas路径下,便于后续Tappas编译。

\$ **mkdir** -p tappas/hailort

- \$ cd tappas/hailort
- \$ git clone https://github.com/hailo-ai/hailort.git sources
- \$ cd source

\$ cd ~

- \$ git checkout ac19e12b86170e1b0967e7d8aa607a0100cb0077
- \$ cp path\_to\_hailo\_patches/0001-Added-HailoRT-adaptation-to-VisionFive2.patch ./
- \$ git apply 0001-Added-HailoRT-adaptation-to-VisionFive2.patch

#### •执行以下命令,获取HailoRT-drivers源码并应用:

```
$ git clone https://github.com/hailo-ai/hailort-drivers.git
```

```
$ cd hailort-driver
```

\$ git checkout eb2a8649752abd424c6d2e5109e9ec92d6d2d5f6

# 3. 编译

#### HailoRT

1. 执行以下命令,编译HailoRT:

```
$ cd tappas/hailort/sources
```

```
$ cmake -S. -Bbuild -DCMAKE_BUILD_TYPE=Release -DHAILO_BUILD_GSTREAMER=1
```

 $\$  sudo cmake --build build --config release --target gsthailo install -j4

如下图所示, HailoRT编译安装完毕后, HailoRT的头文件安装路径下缺少了hailort\_dma\_heap.h头文件, 需 要自行拷贝到对应路径下:

### Figure 3-1 缺少头文件

| Figure 3-1 缺少头文        | (件                                     |                                                             |
|------------------------|----------------------------------------|-------------------------------------------------------------|
| user@starfive:/usr/loc | al/include/hailo\$ ls                  |                                                             |
| buffer.hpp             | hailort_common.hpp                     | platform.h                                                  |
| device.hpp             | hailort defaults.hpp                   | quantization.hpp                                            |
| dma_mapped_buffer.hpp  | hef.hpp                                | runtime_statistics.hpp                                      |
| event.hpp              | infer model.hpp                        | stream.hpp                                                  |
| expected.hpp           | inference pipeline.hpp                 | transform.hpp                                               |
| hailort.h              | network_group.hpp                      | vdevice.hpp                                                 |
| hailort.hpp            | <pre>network_rate_calculator.hpp</pre> | vstream.hpp                                                 |
| user@starfive:/usr/loc | al/include/hailo\$ ls /home/us         | er/tappas/hailort/sources/hailort/libhailort/include/hailo/ |
| buffer.hpp             | hailort_defaults.hpp                   | quantization.hpp                                            |
| device.hpp             | hailort_dma-heap.h                     | runtime_statistics.hpp                                      |
| dma_mapped_buffer.hpp  | hef.hpp                                | stream.hpp                                                  |
| event.hpp              | infer_model.hpp                        | transform.hpp                                               |
| expected.hpp           | inference_pipeline.hpp                 | vdevice.hpp                                                 |
| hailort.h              | network_group.hpp                      | vstream.hpp                                                 |
| hailort.hpp            | <pre>network_rate_calculator.hpp</pre> |                                                             |
| hailort_common.hpp     | platform.h                             |                                                             |
| usor@starfive:/usr/loc | al/includo/hailo¢                      |                                                             |

2. 执行以下命令,将hailort\_dma\_heap.h头文件自行拷贝到对应路径下:

\$ sudo cp hailort/libhailort/include/hailo/hailort\_dma-heap.h /usr/local/include/hailo/

否则在Tappas编译安装时会遇到以下错误:

#### Figure 3-2 报错

| Build files have been written to: /home/user/tappas/hailort/sources/hailort/libhailort/bindings/gstreamer/build                  |
|----------------------------------------------------------------------------------------------------|
| [ 6%] Building CXX object CMakeFiles/gsthailo.dir/gst-hailo/gsthailoplugin.cpp.o                                                 |
| In file included from /home/user/tappas/hailort/sources/hailort/libhailort/bindings/gstreamer/gst-hailo/os/linux/dma_b           |
| uf_allocator_wrapper.hpp:24,                                                                                                    |
| from /home/user/tappas/hailort/sources/hailort/libhailort/bindings/gstreamer/gst-hailo/gsthailonet.hp                            |
| p:31,                                                                                                    |
| from /home/user/tappas/hailort/sources/hailort/libhailort/bindings/gstreamer/gst-hailo/gsthailoplugin                            |
| .cpp:23:                                                                                                    |
| /home/user/tappas/hailort/sources/hailort/libhailort/bindings/gstreamer/gst-hailo/os/linux///gsthailo dmabuf alloc               |
| ator.hpp:24:10: fatal error: hailo/hailort dma-heap.h: No such file or directory                                                 |
| 24   #include "hailo/hailort dma-heap.h"                                                                                         |
| ^линининининининини                                                                                                    |
| compilation terminated.                                                                                                    |
| <pre>gmake[2]: *** [CMakeFiles/gsthailo.dir/build.make:76: CMakeFiles/gsthailo.dir/gst-hailo/gsthailoplugin.cpp.o] Error 1</pre> |
| gmake[1]: *** [CMakeFiles/Makefile2:83: CMakeFiles/gsthailo.dir/all] Error 2                                                     |
| gmake: *** [Makefile:136: all] Error 2                                                                                           |

#### HailoRT-driver

- 1. 执行以下命令,编译HailoRT-driver:
  - \$ cd hailort-drivers/linux/pcie
  - \$ make all -j\$(nproc)
  - \$ sudo make install
  - \$ sudo modprobe hailo\_pci
- 2. 固件下载与自动加载设置。
  - a. 执行以下命令, 进入pcie-driver源码顶层路径下:
    - \$ cd hailort-drivers
    - \$./download\_firmware.sh
    - \$ sudo mkdir -p /lib/firmware/hailo/
    - \$ sudo mv hailo8\_fw.<VERSION>.bin /lib/firmware/hailo/hailo8\_fw.bin

\$ sudo cp ./linux/pcie/51-hailo-udev.rules /etc/udev/rules.d/

\$ sudo udevadm control --reload-rules && sudo udevadm trigger

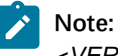

<VERSION>与当前HailoRT-driver版本相同,自行查看确认,此例中为4.19.0。

b. HailoRT-driver的上述操作完成后需要执行重启,重启后可通过以下命令验证HailoRT与HailoRT-driver是 否正常编译安装:

\$ hailortcli fw-control identify

可查看连接的Hailo-8L模块信息:

Figure 3-3 Hailo-8L模块信息 user@starfive:~\$ hailortcli fw-control identify Executing on device: 0001:01:00.0 Identifying board Control Protocol Version: 2 Firmware Version: 4.19.0 (release,app,extended context switch buffer) Logger Version: 0 Board Name: Hailo-8 Device Architecture: HAIL08L Serial Number: HLDDLBB234500007 Part Number: HM21LB1C2LAE Product Name: HAIL0-8L AI ACC M.2 B+M KEY MODULE EXT TMP

### Tappas

进入Tappas源码顶层目录:

- \$ cd tappas/
- $\$  ./install.sh --skip-hailort --target-platform vf2
- \$ source /home/user/.hailo/tappas/tappas\_env

# 4. 演示案例

## 系统设置

开机后建议关闭CPU自动调频,在root下执行以下命令:

\$ su -

\$ echo performance > /sys/devices/system/cpu/cpu0/cpufreq/scaling\_governor

## 开启HailoRT的Monitor(可选)

1. 执行以下命令,开启Hailo monitor,实时监控NPU设备的利用率,使用的模型以及输出的FPS等数据:

\$ hailortcli monitor

#### Figure 4-1 开启Hailo Monitor

| ÷                                                                       | user@stai                                                                                                    | rfive: ~  |                                      |
|-------------------------------------------------------------------------|----------------------------------------------------------------------------------------------------|-----------|--------------------------------------|
| Device ID                                                               | Utilization (%) Archited                                                                                            | ture      |                                      |
| Model                                                                   | Utilization (%) FPS                                                                                                 | PID       |                                      |
| Model                                                                   | Stream                                                                                                    | Direction | Frames Queue<br>Avg Max Min Capacity |
| lonitor did not retrieve any files<br>f this is not the case, verify th | . This occurs when there is no application currently runnin<br>at environment variable 'HAILO_MONITOR' is set to 1. | ig.       |                                      |

2. 另开一个shell(此shell必须为运行演示程序的shell),指定环境变量:

\$ export HAILO\_MONITOR=1

## Figure 4-2 指定环境变量

user@starfive:~/tappas/apps/h8/gstreamer/vf2/detection\$ export HAILO\_MONITOR=1 user@starfive:~/tappas/apps/h8/gstreamer/vf2/detection\$ ./detection.sh -i /dev/video4 --network yolov5

3. 执行演示案例时, HailoRT检测到此shell进程的*HAILO\_MONITOR*变量为1,则会实时输出NPU模块的相关监测数据:

| Figure 4-3 监测数据                                                                      |                                                                                                    |                                                  |      |                          |                              |             |                 |                  |   |   |   |
|--------------------------------------------------------------------------------------|----------------------------------------------------------------------------------------------------|--------------------------------------------------|------|--------------------------|------------------------------|-------------|-----------------|------------------|---|---|---|
| •                                                                                    |                                                                                                    | user@starfive: ~                                 |      |                          |                              |             |                 |                  | ٩ |   | × |
| Device ID                                                                            | Utilization (%)                                                                                                    | Architecture                                     |      |                          |                              |             |                 |                  |   |   |   |
| 0001:01:00.0                                                                         | 22.5                                                                                                    | HAIL08                                           |      |                          |                              |             |                 |                  |   |   |   |
| Model                                                                                | Utilization (%)                                                                                                    | FPS                                              | PID  |                          |                              |             |                 |                  |   |   |   |
| yolov5m_wo_spp_60p                                                                   | 22.5                                                                                                    | 15.0                                             | 4456 |                          |                              |             |                 |                  |   |   |   |
| Model                                                                                | Stream                                                                                                    |                                                  |      | Direction                | Avg                          | Fram<br>Max | es Queue<br>Min | Capacity         |   |   |   |
| voluv5m vo spp 66p<br>voluv5m vo spp 66p<br>voluv5m vo spp 66p<br>voluv5m vo spp 66p | yolov5m wa spp.60p/inpu<br>yolov5m wa spp.60p/convi<br>yolov5m wa spp.60p/convi<br>yolov5m wa spp.60p/convi<br>yolov5m wa spp.60p/convi | :_layer1<br>33_132<br>34_132<br>44_132<br>44_132 |      | H2D<br>D2H<br>D2H<br>D2H | 0.50<br>0.50<br>0.50<br>0.50 | 1<br>1<br>1 | 0<br>0<br>0     | 4<br>4<br>4<br>4 |   | - |   |

## Tappas演示案例

昉·星光 2下可直接使用Tappas下的部分演示案例。

#### Note:

由于Tappas下的演示案例使用的GStreamer videosink为xvimagesink以及ximagesink,而昉·星光 2的Debian使 用的Wayland协议,这些演示均需修改其启动脚本,将其中的video\_sink\_element中的ximagesink修改 为waylandsink:

#### Figure 4-4 修改启动脚本

video\_sink\_element=\$([ "\$XV\_SUPPORTED" = "true" ] && echo "xvimagesink" || echo "ximagesink"

video sink element=\$([ "\$XV SUPPORTED" = "true" ] && echo "xvimagesink" || echo "waylandsink"

否则在运行时会产生以下报错:

#### Figure 4-6 报错

```
Setting pipeline to PAUSED ...
Config file doesn't exist, using default parameters
Pipeline is PREROLLING ...
Redistribute latency...
X Error of failed request: BadValue (integer parameter out of range for operation)
Major opcode of failed request: 131 (XInputExtension)
Minor opcode of failed request: 46 ()
Value in failed request: 0xd
Serial number of failed request: 51
Current serial number in output stream: 55
```

Instance\_segmentation:

```
$ cd /home/user/tappas/apps/h8/gstreamer/vf2/instance_segmentation/
$ ./instance_segmentation.sh -i /dev/video4
```

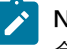

Note:

命令中的/dev/video4指定使用USB Camera。

#### • Detection:

```
$ cd /home/user/tappas/apps/h8/gstreamer/vf2/detection/
$ ./detection.sh -i /dev/video4 --network yolov5
```

#### Note:

通过-network指定使用yolov5模型。

- Cascading\_networks:
  - \$ cd /home/user/tappas/apps/h8/gstreamer/vf2/cascading\_networks/
    - object\_detection\_and\_pose\_estimation用例:

```
$ ./object_detection_and_pose_estimation.sh -i /dev/video4
```

#### Note:

如出现以下报错,请检查是否缺少了TAPPAS\_WORKSPACE环境变量。

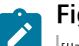

#### Figure 4-7 报错

[HailORT] [error] CHECK failed - Failed opening file, path: /apps/h8/gstreamer/general/cascading\_networks/resources/lightface\_slim.hef
[HailORT] [error] CHECK\_SUCCESS failed with status=HAILO\_OPEN\_FILE\_FAILURE(13)
[HailORT] [error] CHECK\_SUCCESS failed with status=HAILO\_OPEN\_FILE\_FAILURE(13)
[HailORT] [error] CHECK\_SUCCESS failed with status=HAILO\_OPEN\_FILE\_FAILURE(13)
[HailORT] [error] CHECK\_SUCCESS failed with status=HAILO\_OPEN\_FILE\_FAILURE(13)
[HailORT] [error] CHECK\_SUCCESS failed with status=HAILO\_OPEN\_FILE\_FAILURE(13)
[HailORT] [error] CHECK\_SUCCESS failed with status=HAILO\_OPEN\_FILE\_FAILURE(13)
[HailORT] [error] CHECK\_SUCCESS failed with status=HAILO\_OPEN\_FILE\_FAILURE(13)
[HailORT] [error] CHECK\_SUCCESS failed with status=HAILO\_OPEN\_FILE\_FAILURE(13)
[HailORT] [error] CHECK\_SUCCESS failed with status=HAILO\_OPEN\_FILE\_FAILURE(13)
[HailORT] [error] CHECK\_SUCCESS failed with status=HAILO\_OPEN\_FILE\_FAILURE(13)
[HailORT] [error] Failed parsing HEF file
[HailORT] [error] Failed parsing HEF file
[HailORT] [error] Failed creating HEF
[HailORT] [error] Failed creating HEF
[HailORT] [error] CHECK\_SUCCESS failed with status=HAILO\_OPEN\_FILE\_FAILURE(13)
[HailORT] [error] Failed creating HEF
[HailORT] [error] CHECK\_SUCCESS failed with status=HAILO\_OPEN\_FILE\_FAILURE(13)
[HailORT] [error] CHECK\_SUCCESS failed with status=HAILO\_OPEN\_FILE\_FAILURE(13)
[HailORT] [error] CHECK\_SUCCESS failed with status=HAILO\_OPEN\_FILE\_FAILURE(13)
[HailORT] [error] CHECK\_SUCCESS failed with status=HAILO\_OPEN\_FILE\_FAILURE(13)
[HailORT] [error] CHECK\_SUCCESS failed with status=HAILO\_OPEN\_FILE\_FAILURE(13)
[HailORT] [error] CHECK\_SUCCESS failed with status=HAILO\_OPEN\_FILE\_FAILURE(13)
[HailORT] [error] CHECK\_SUCCESS failed with status=HAILO\_OPEN\_FILE\_FAILURE(13)
[HailORT] [error] CHECK\_SUCCESS failed with status=HAILO\_OPEN\_FILE\_FAILURE(13)
[HailORT] [error] CHECK\_SUCCESS failed with status=HAILO\_OPEN\_FILE\_FAILURE(13)
[HailORT] [error] CHECK\_SUCCESS failed with status=HAILO\_OPEN\_FILE\_FAILURE(13)
[HailORT] [error] CHECK\_SUCCESS failed with statu

**解决方法:**可设置环境变量为export TAPPAS\_WORKSPACE=path\_to\_tappas/tappas/,其中的path\_to\_tappas为Tappas源码目录所在路径。

### NpuDetectorLib演示案例

- 1. 执行以下命令, 下载并编译NpuDetectorLib:
  - \$ tar -xvf NpuDetectorLib.tar
  - \$ cd NpuDetectorLib
  - \$ cmake -H. -Bbuild -DSHOW\_LABEL=ON -DBUILD\_TESTER=ON
  - \$ cmake --build build

2. 下载所需的资源:

\$ wget -0 models/yolov8s\_nms.hef https://hailo-model-zoo.s3.eu-west-2.amazonaws.com/ModelZoo/Compiled/v2.13.0/hailo81/yolov8s.hef

#### 3. 执行以下命令,进行目标识别演示:

\$ ./build/tests/TestExecutable -i /dev/video4 -m models/yolov8s\_nms.json -a yolov8\_nms

# 5. 附录

可点击<u>链接</u>,购买USB Camera。